# (IHCS)Fallon Health Training Guide

Home Health Provider Training (Fallon Health)

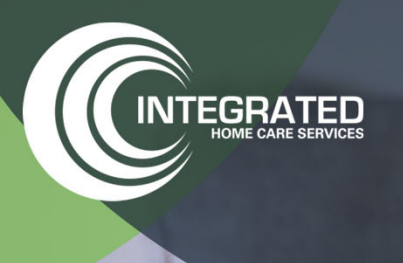

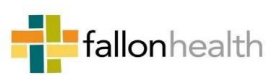

© Copyright 2024. All right reserved

### **IHCS & Fallon Health Program Overview**

fallonhealth

### Fallon Health Prior Authorization Services

Integrated Home Care Services will begin accepting prior authorization requests for Durable Medical Equipment (DME) and Home Health Services beginning July 1, 2025.

| PRIOR<br>AUTHORIZATION |
|------------------------|
|                        |

#### **Prior-Authorizations will apply to:**

- Durable Medical Equipment
- Home Health Services

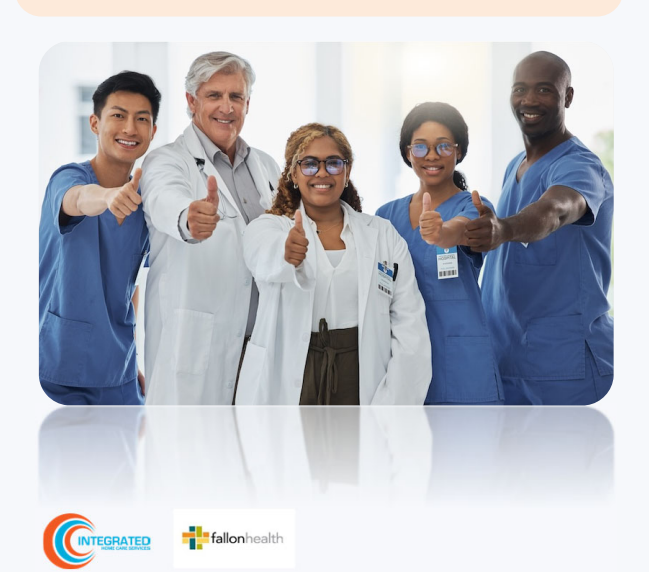

#### Applicable Memberships:

#### **Fallon Health Members**

- Fallon Medicare Plus (Medicare Advantage)
- NaviCare
- Fallon 365 Care
- Berkshire Fallon Health Collaborative
- Fallon Health-Atrius Health Care Collaborative
- Community Care
- Medicare Plus Central

#### Plans excluded are as follows:

#### PACE Program

- Summit Elder Care
- Fallon Health Weinberg

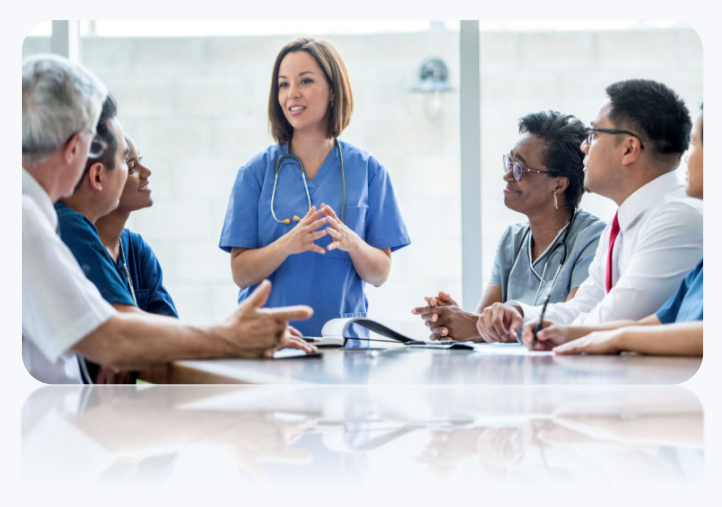

3

### What will change on July 1, 2025

### Effective July 1, 2025:

- ✓ Referral Sources (Hospitals and Physicians) will send all requests for DME and Home Health Services directly to IHCS
- ✓ IHCS will review orders and apply clinical criteria
- ✓ IHCS will identify the appropriate Provider in Fallon's network to issue authorization to
- $\checkmark$  IHCS will coordinate care and ensure services are provided in a timely manner
- ✓ DME and Home Health Providers will be trained to access MedTrac IHCS's proprietary tracking system to view/obtain authorizations (authorizations will also be sent via fax/email to Providers)
- Beginning June 1, 2025, IHCS will provide detailed training on how to submit requests for services, obtain authorizations for new and existing patients, request authorization extensions and submit appeals for denied services
- ✓ For patients who are currently receiving DME and/or Home Health Services, effective July 1, 2025 the following process will be implemented :
  - Patients receiving home health services will not need an authorization through IHCS until they complete their current Plan of Care. Additional services or continuation of services in excess of their current Plan of Care will need to be submitted to IHCS for review
  - Patients in possession of DME items considered "CAP Rental" will not need an authorization by IHCS for the remaining rental period
  - Patients receiving recurring DME and/or Respiratory supplies, who already have an authorization in the system for these items would not need a new authorization until the current authorization expires

Excluded Services – Orthotics, Prosthetics, PERS, Diabetic Supplies, Cochlear Implants, CPAP and BiPAP

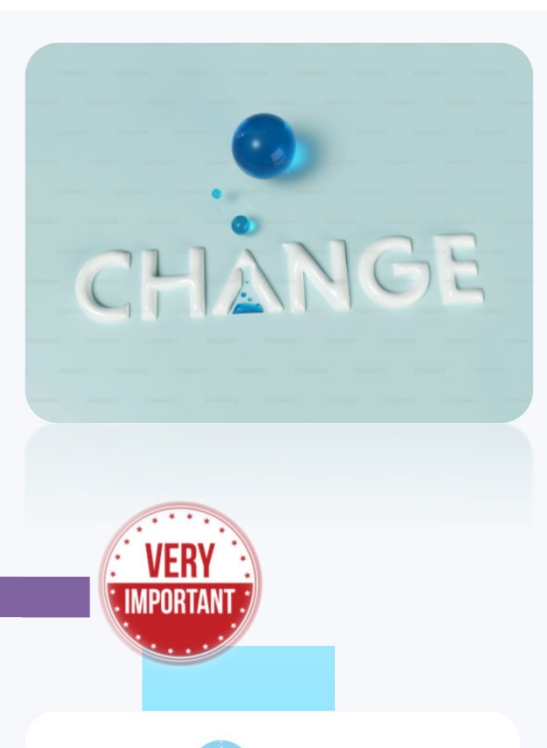

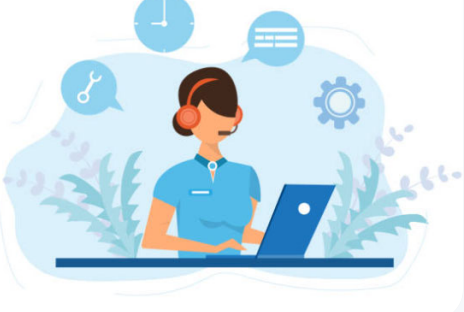

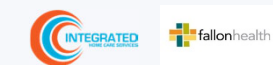

### Scope of Services

#### **Durable Medical Equipment**

- **Mobility Aids** •
- **Bath Safety Devices** •
- **Beds and Support** • Surfaces
- Ostomy, Urological and • Wound Care Supplies
- Wheelchairs and Power • Mobility
- **Enteral Nutrition** •
- **Oxygen and Nebulizers** •
- Adult and Pediatric Respiratory

Note: Orthotics, Prosthetics, PERS, Diabetic Supplies, Cochlear Implants, CPAP and BiPap Equipment and Supplies are excluded and will not be authorized by IHCS. Please follow your current process with Fallon Health.

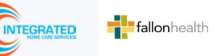

### Home Health Care

- **Skilled Nursing Services** •
- **Physical Therapists** •
- **Occupational Therapists** •
- **Speech Therapists** •
- Home Health Aides •
- Licensed Social Services •

### Additional Services for ACO and **NaviCare Members**

- Medical Administration • Visits
- Long Term Home Care •

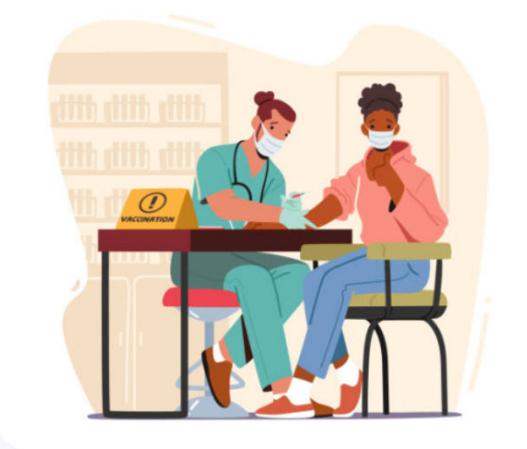

### Auth Extension/Concurrent Review Process

fallonhealth

### Keys to a successful Authorization Extension/Concurrent Review Request

To obtain an authorization extension/concurrent review request via the MedTrac Portal, the provider submitting the request will need to gather three (3) categories of the following information:

 Participant Information Medicaid/Medicare/ACO ID Participant name Date of Birth (DOB)

fallonhealth

# 2. Referring Physician Physician name National provider identifier (NPI) Tax Identification Number (TIN) Phone & Fax number

#### **3. Supporting Clinical Information**

Current physicians order/script Current clinicals relating to request (*see examples below)* patient history, progress notes and physical exams, most recent plan of care, valid prescription) Current medical order listing all requested equipment for DME orders

### Authorization Extension/Concurrent Review Request Approval

### **Approved Requests**

- Standard requests are processed within 2 business days after receipt of all necessary clinical information
- Purchases and daily rentals are usually valid for 90 days
- DME HCPCS code list is subject to change so please refer to our provider resources site and any Durable Medical Equipment announcements we send out.
- Monthly rentals are usually valid how many units/months approved plus one additional month

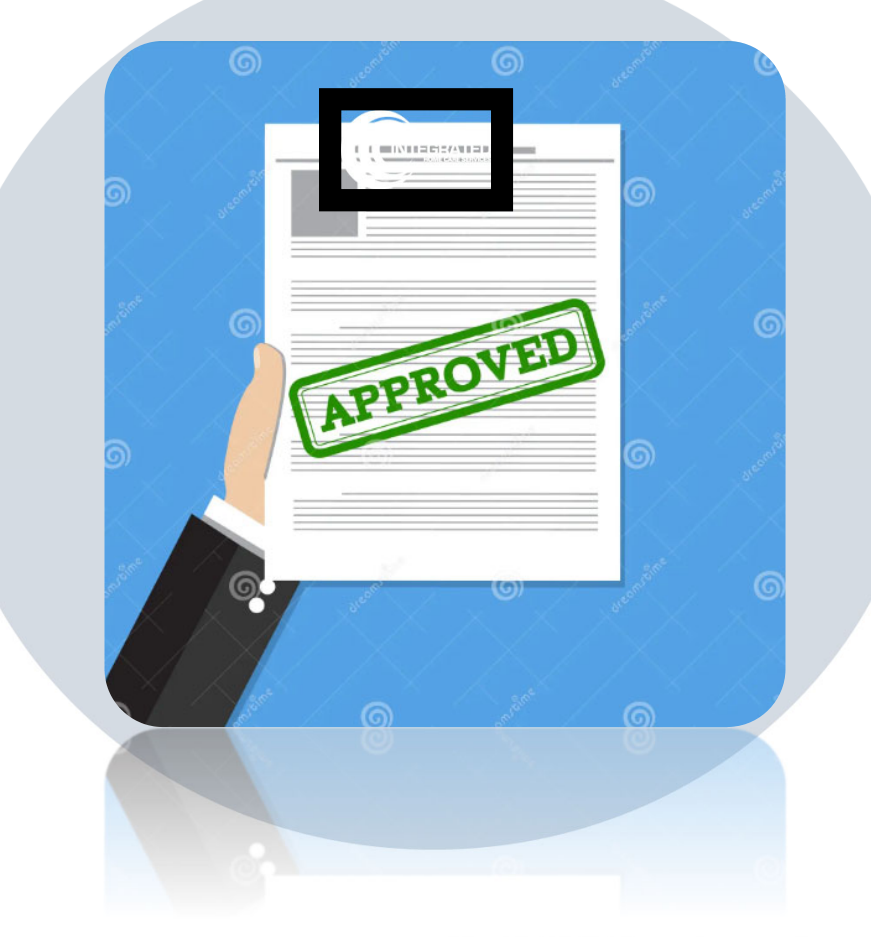

### Authorization Extension/Concurrent Review Request Outcomes & Denied Requests

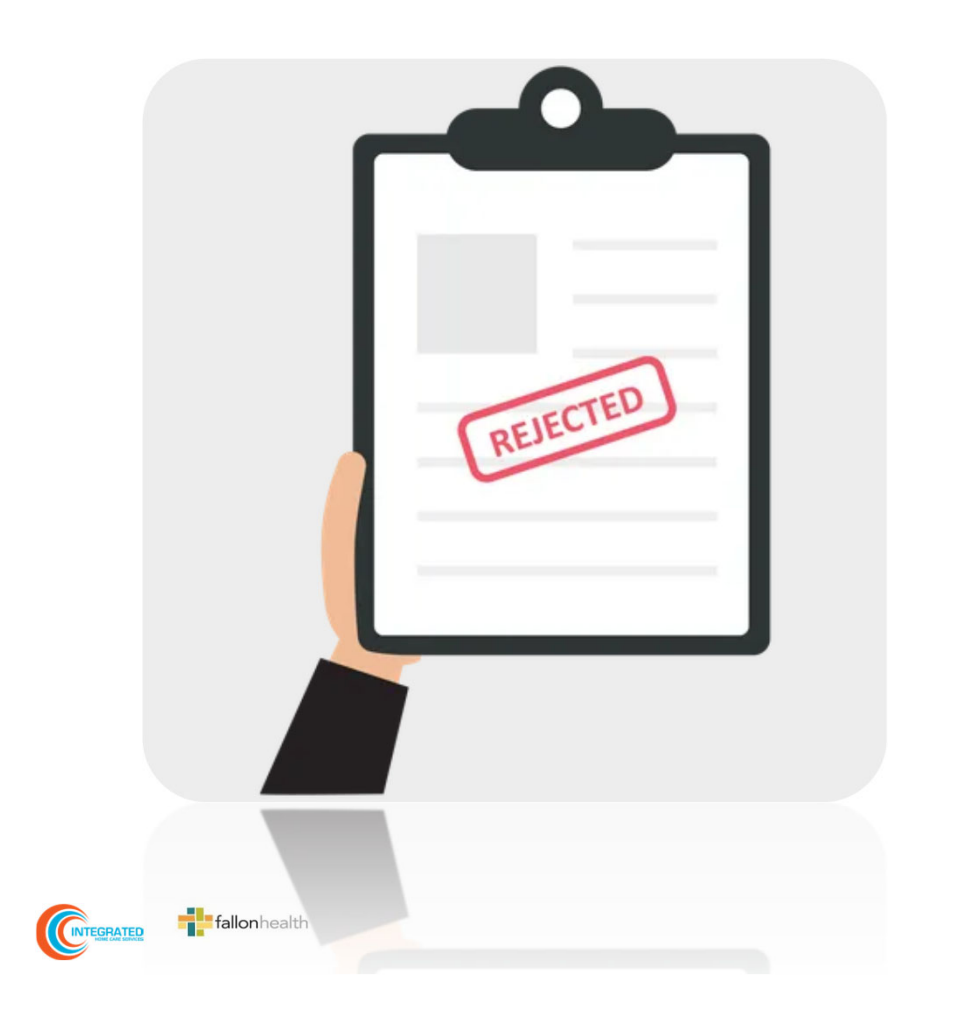

Based on evidence-based guidelines, an adverse determination is made and the request is denied

A denial letter with the rationale for the decision and the appeal rights will be issued to both the provider and member

Determination letters can be requested on demand from IHCS by calling: 844-215-4264

Request status can also be checked online using the MedTrac Portal

9

### Benefits of the IHCS MedTrac Provider Portal

fallonhealth

### Benefits of the IHCS MedTrac Provider Portal

### Did you know that most providers are already saving time submitting re-authorization/authorization extension requests online?

The following are some benefits and features:

- Saves time: Quicker process than phone re-authorization requests
- Available 24/7: You can access the portal any time and any day
- Upload additional clinical information: No need to fax in supporting clinical documentation. It can be uploaded on the portal to support a new request or when additional information is requested
- · Check case status in real-time
- View and print authorization(s)

| <b>Med</b> Trac |                               | Ξ            |  |  |  |  |
|-----------------|-------------------------------|--------------|--|--|--|--|
| Sign In         |                               |              |  |  |  |  |
| Email address   | providertraining@ihcscorp.com |              |  |  |  |  |
| Password        |                               |              |  |  |  |  |
|                 | Sign in                       | Register now |  |  |  |  |
|                 | <u>Forgot pa</u>              | assword?     |  |  |  |  |

• To speak with a Portal Specialist, call 844.215.4264 (Option #4) or email providertraining@ihcscorp.com

11

## Provider Portal for Home Health User Guide

fallonhealth

# HOME PAGE

Once a user is signed in, they will be directed to the **Home Page**.

Depending on their access group – **STANDARD PORTAL USER** or **PORTAL ADMIN**, a user may not see all tiles and menu options.

### **PORTAL ADMINS:**

- Orders & Auths
- Admissions
- Requests Queue
- Support
- Manage Users

### **STANDARD PORTAL USERS:**

- Orders & Auths
   Admissions
   Requests Queue
  - Support

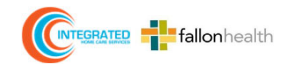

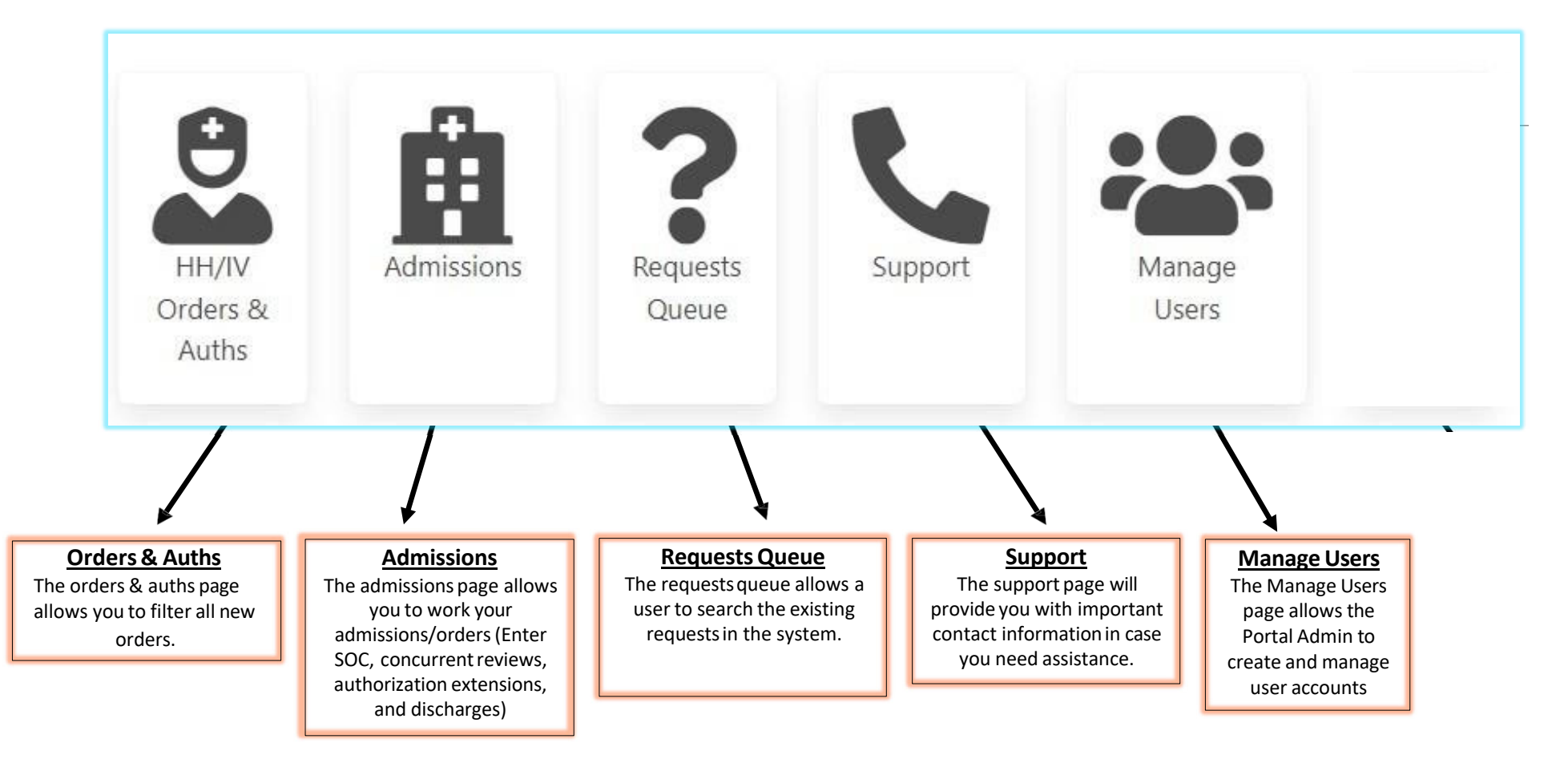

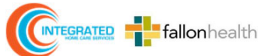

# HH/IV ORDERS & AUTHS

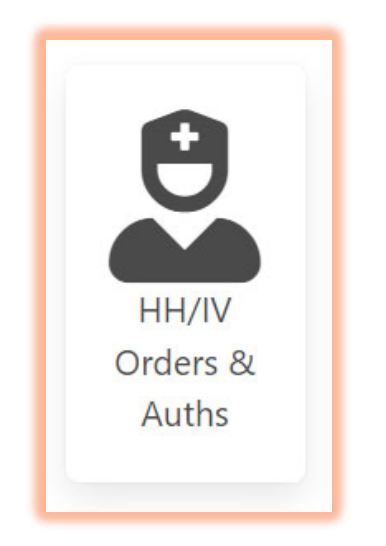

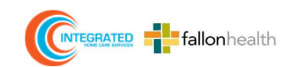

### The HH/IV ORDERS & AUTHS page allows you to filter all orders

| HH/IV Order and Auth Management<br>Filter orders: |                                     |  |  |  |  |  |
|---------------------------------------------------|-------------------------------------|--|--|--|--|--|
| State                                             |                                     |  |  |  |  |  |
| Location                                          |                                     |  |  |  |  |  |
| Date From                                         | 01/13/2023 🗊 <b>To</b> 03/13/2023 🗊 |  |  |  |  |  |
| Auth Number                                       |                                     |  |  |  |  |  |
| Patient First Name                                |                                     |  |  |  |  |  |
| Patient Last Name                                 |                                     |  |  |  |  |  |
| Member ID                                         |                                     |  |  |  |  |  |
| Order Status                                      | New X Pending X                     |  |  |  |  |  |
| Category                                          | Home Health   × Pharmacy   ×        |  |  |  |  |  |
|                                                   | Search                              |  |  |  |  |  |

- SERVICE DATE FROM: By default, field will be set to 30 days before
- SERVICE DATE TO: By default, field will be set to 30 days in the future

The **ORDER STATUS** field will be set by default to return orders that have been:

- **NEW**: i.e., newly assigned orders to your agency;
- > **PENDING:** i.e., cases pending to be staffed;
- **COMPLETE/STAFFED:** i.e., orders that have been staffed/order has been reviewed and completed.

You can also filter by:

- > STATE
- **>** LOCATION
- > AUTH NUMBER
- PATIENT FIRST/LAST NAME
- > MEMBER ID
- > CATEGORY

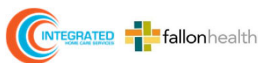

|                     | HH/IV Or            | der a        | nd Auth I<br>Filter orders: | Managemei                        | nt         |         |
|---------------------|---------------------|--------------|-----------------------------|----------------------------------|------------|---------|
| State               |                     |              |                             |                                  |            |         |
| Location            |                     |              |                             |                                  |            |         |
| Date From           | 01/13/2023          | <b>To</b> 03 | /13/2023 🖃                  |                                  |            |         |
| Auth Number         |                     |              |                             |                                  |            |         |
| Patient First Name  |                     |              |                             |                                  |            |         |
| Patient Last Name   |                     |              |                             |                                  |            |         |
| Member ID           |                     |              |                             |                                  |            |         |
| Order Status        | New X Pending X     | )            |                             |                                  |            |         |
| Category            | Home Health X Pharm | macy ×       |                             |                                  |            |         |
|                     |                     |              | S                           | earch                            |            |         |
| Results             |                     |              |                             |                                  |            |         |
| Total orders: 3     |                     |              |                             |                                  |            |         |
| Location            | ID                  | Status       | Category                    | Patient                          | Created    | Details |
| Denver - 9263330901 | H-202302050132      | New          | Home Health                 | TEST 1 TRAINER 1<br>954-111-1111 | 02/05/2023 | Details |

Once you've set your filters, click **SEARCH** and the results will display below.

Clicking on the ID NUMBER will download the Subcontractor Form.

Clicking the **PATIENT NAME** will bring you to the patient's demographic details.

Clicking on the **DETAILS** button will bring you to the authorization details.

### AUTHORIZATION DETAILS

|                                                                                                    | Authorizat                                                       | ion Details                                                                              |
|----------------------------------------------------------------------------------------------------|------------------------------------------------------------------|------------------------------------------------------------------------------------------|
| Auth #: H-202406270802<br>Auth Span: 06/27/2024 - 07/27/2024<br>Auth Type: Pre-Service<br>NPI: 9263330901 |                                                                  | Request Auth Extension<br>Request Concurrent Order                                       |
| Faxes:<br>202406270802.pdf attached by hhtraining 06/27/                                                  | 2024                                                             | <sup>9</sup> Order Status                                                                |
| Issued By: HH Training                                                                                    |                                                                  |                                                                                          |
| Order Type: Initial                                                                                       |                                                                  | Order Status New 🗸                                                                       |
| Admission Number: 463938<br>Admission Status: New<br>Admission Create Date: 06/27/2024                    |                                                                  | Update Status                                                                            |
| Primary Care Provider: JEREMY TEST - 303-648-<br>Referring Doctor: JEREMY TEST - 303-648-6674             | 6674                                                             |                                                                                          |
| Patient: TEST 2 TRAINER 2<br>Member Number: 123M45678                                                     |                                                                  |                                                                                          |
| First Viewed: Provider Training - Admin 07-09-20                                                          | 124 11-04AM                                                      |                                                                                          |
| Service                                                                                                   | Quantity                                                         | Quantity Approved                                                                        |
| G0299 - RN VISIT                                                                                          | 6                                                                | 6                                                                                        |
| Order Instructions                                                                                        |                                                                  |                                                                                          |
| 6/27/2024 12:34:49 PM hhtraining Member Notifi<br>services and advised on the duration of the author      | cation of Approval Patient 954-394-3545 test<br>rization period. | Self Contact 6/27/2024 by hhtraining 6/27/2024 by hhtraining Notified member of approved |
| Order Notes                                                                                               |                                                                  |                                                                                          |
| 06/27/2024 12:34:23 pm - HH Training - Status ch<br>06/27/2024 12:32:48 pm - HH Training - test           | anged from Referred to UM Delegation                             |                                                                                          |
| Add New Order Note                                                                                        |                                                                  |                                                                                          |
|                                                                                                    |                                                                  |                                                                                          |
|                                                                                                    |                                                                  |                                                                                          |
| Add                                                                                                    |                                                                  |                                                                                          |

Once you click on the Details button on the authorization, you will come to page that includes the following information:

- > AUTH NUMBER: Links to the Subcontractor Form
- **FAXES:** Links to Orders received RX, Clinicals, etc.
- **SERVICES:** Services approved for member
- **ORDER NOTES:** To view order instructions
- ORDER STATUS: Select Pending or Complete/Staffed
- PATIENT NAME and CONTACT INFORMATION

# ORDER STATUS

| Order Status | New     | ~ |
|--------------|---------|---|
|              | New     |   |
|              | Pending |   |
|              |         |   |

In the **ORDER STATUS** section, you'll find:

- > **NEW** Newly assigned order to your agency
- PENDING Pending to be staffed
- COMPLETE/STAFFED Reviewed order for accuracy and are ready to render services
- You MUST select <u>UPDATE STATUS</u> to save your selection

| 🖁 Order Status |                  |   |  |  |  |  |
|----------------|------------------|---|--|--|--|--|
| Order Status   | Complete/Staffed | ~ |  |  |  |  |
| Status Updated |                  |   |  |  |  |  |
|                | Update Status    |   |  |  |  |  |

Once status has been changed to Complete/Staffed it will be transferred to the **ADMISSIONS** tab as a **NEW ORDER**.

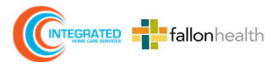

# ADMISSIONS

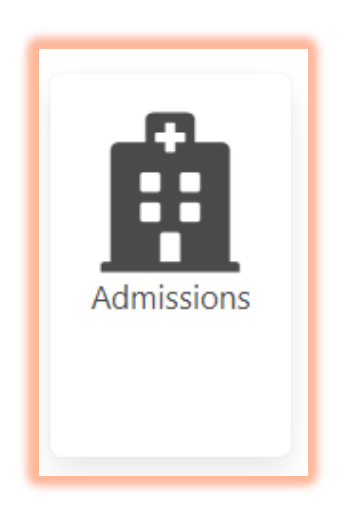

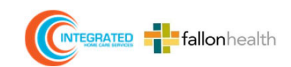

# ADMISSIONS

The **HOME HEALTH ADMISSIONS** tab allows you to search for patients via the following:

- ➤ State
- Location
- Created From Date
- Start of Care From Date
- Admission Number
- Order Number
- First Name
- Last Name
- Member ID
- Admission Status

| Home Health Admissions<br>Filter Admissions: |                     |          |                                   |  |  |  |
|----------------------------------------------|---------------------|----------|-----------------------------------|--|--|--|
| State                                        |                     |          |                                   |  |  |  |
| Location                                     | Denver - 9263330901 | ×        |                                   |  |  |  |
| Created From                                 | 12/13/2022          | 🖭 То     | 02/13/2023                        |  |  |  |
| Start of Care From                           | mm/dd/yyyy          | 📰 То     | mm/dd/yyyy 📼                      |  |  |  |
| Admission Number                             |                     |          |                                   |  |  |  |
| Order Number                                 |                     |          |                                   |  |  |  |
| Patient First Name                           |                     |          |                                   |  |  |  |
| Patient Last Name                            |                     |          |                                   |  |  |  |
| Member ID                                    |                     |          |                                   |  |  |  |
| Admission Status                             | New X Active        | × Discha | harged   × NTUC   × Non-Admit   × |  |  |  |
|                                              |                     |          | Search                            |  |  |  |

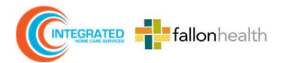

| Admission Status | New     ×     Active     ×     Discharged     ×     NTUC     ×     Non-Admit     × |
|------------------|------------------------------------------------------------------------------------|
|                  | Search                                                                             |

You can search <u>Admission Status</u> by category below:

- > New Newly assigned orders to agency by IHCS
- > Active Orders that have been assigned a Start of Care date by the provider
- > **Discharged** Rendered services have been completed; member has been discharged
- > NTUC Not Taken Under Care
- > Non-Admit Member not serviced (i.e., member refusing services, expired, etc.)

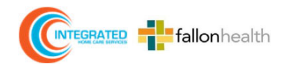

# NEW ORDERS

| Admission Status    | New   ×     |        |                                  |            |               |         |
|---------------------|-------------|--------|----------------------------------|------------|---------------|---------|
|                     |             |        | Search                           |            |               |         |
| Doculto             |             |        |                                  |            |               |         |
| Total admissions: 4 |             |        |                                  |            |               |         |
| Location            | Admission # | Status | Patient                          | Created On | Start of Care | Details |
| Denver - 9263330901 | 340127      | New    | TEST 5 TRAINER 5<br>305-305-9111 | 02/05/2023 |               | Details |
| Denver - 9263330901 | 340129      | New    | TEST 1 TRAINER 1<br>954-111-1111 | 02/05/2023 |               | Details |
| Denver - 9263330901 | 340130      | New    | TEST 1 TRAINER 1<br>954-111-1111 | 02/05/2023 |               | Details |
| Denver - 9263330901 | 340131      | New    | TEST 1 TRAINER 1<br>954-111-1111 | 02/05/2023 |               | Details |

Once you enter **NEW** as your **Admission Status** and select Search, your **New** order results will populate.

Select **Details** button to access Admission Details.

### Admission Details include:

- Entering Start of Care (SOC) date to activate your admission (this field is mandatory)
- ➤ File concurrent requests.
- File authorization extension requests.
- Discharge admission.
- Patient update request (change in patient demographics)

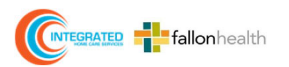

### Home Health Admission Details

| Home Health Admission Details Admission Number: 463940 Admission Status: New Admission Create Date: 06/27/2024 Start Date: 06/27/2024 Patient ID/Name: 264453 / TEST 3 TRAINER 3 |                                                         |                 |            |        |            |                | You will have the option to input<br>the <b>START OF CARE</b> date or<br>process a Non-Admission.<br>Once you have entered the<br><b>START DATE</b> and any applicable |
|----------------------------------------------------------------------------------------------------|---------------------------------------------------------|-----------------|------------|--------|------------|----------------|----------------------------------------------------------------------------------------------------|
| Start of Care Date mm/dd/yyy<br>Notes<br>Save Start of Care                                                                                                    | Start of Care Date mm/dd/yyyy  Notes Save Start of Care |                 |            |        |            |                | notes, click SAVE START OF CARE<br>and the status will change to<br>ACTIVE.                                                                                            |
| Referral Number                                                                                                    | Auth From                                               | Auth Expiration | ls Initial | Status | Created    | Auth Extension | Start of care updated successfully                                                                                                    |
| H-202406270821                                                                                                    | 06/27/2024                                              | 07/27/2024      | true       | New    | 06/27/2024 | Request        | Save Start of Care                                                                                                    |
| Notes History                                                                                                    |                                                         |                 |            |        |            |                |                                                                                                    |
| Admission Status                                                                                                    | History                                                 |                 |            |        |            |                |                                                                                                    |

ı.

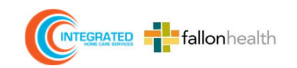

## Home Health Admission Details Cont'd.

| Med Trac Home DME Orders & Auths HH/IV Orders & Auths Admissions | Request Queue EFT Info Manage Users Support                                                                                                    |                                                                             |
|------------------------------------------------------------------|----------------------------------------------------------------------------------------------------|-----------------------------------------------------------------------------|
|                                                                  | Home Health Admission Details                                                                                                    |                                                                             |
|                                                                  | Admission Number 463934<br>Admission Status: Active<br>Admission Create Date: 06/27/2024<br>Start Date: 06/27/2024<br>Patient ID/Name: 264445 / TEST 1 TRAINER 1                                                                    |                                                                             |
|                                                                  | Start of Care Date 07/03/2024 0<br>Notes<br>Save Start of Care<br>Discharge mm/dd/yyyy 0<br>Date 0<br>NoINC 0 Yes 0 No<br>Issued<br>Notes<br>Discharge Admission                                                                    |                                                                             |
|                                                                  | Associated Orders                                                                                                    |                                                                             |
|                                                                  | Referral Number         Auth From         Auth Expiration         Is Initial         Status         Created           H-202406270773         06/27/2024         07/24/2024         true         Complete/Staffed         06/27/2024 | Auth Extension         Concurrent Request           Request         Request |
|                                                                  | 07/03/2024 1027:52 am - Provider Training - Admin - Status Updated by user                                                                                                    |                                                                             |
|                                                                  | D Admission Status History                                                                                                    |                                                                             |
|                                                                  | New Status         Change Description         Changed By           Active         Status Change         Prov/der Training - Admin                                                                                                   | Date<br>07/03/2024 10:27:52 am                                              |

Once an order is ACTIVE and you have entered the START OF CARE date, this will allow you to request NEW CONCURRENT ORDER, AUTH EXTENSION, or DISCHARGE ADMISSION.

You will also be able to upload a NOMNC, if issued to the patient or health plan.

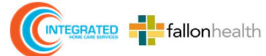

# Home Health Admission - Auth Extension

### An **AUTHORIZATION EXTENSION** can be requested by clicking on the Auth Extension Request button.

### By clicking on the **AUTH EXTENSION** you will be directed to the **NEW AUTH EXTENSION REQUEST** page.

| Associated (    | Orders                  |                 |                           |                            |                    |                |                    |                                                                            | Request                                           | Auth Extens                      | ion                       |        |
|-----------------|-------------------------|-----------------|---------------------------|----------------------------|--------------------|----------------|--------------------|----------------------------------------------------------------------------|---------------------------------------------------|----------------------------------|---------------------------|--------|
| Referral Number | Auth From<br>06/27/2024 | Auth Expiration | <b>Is Initial</b><br>true | Status<br>Complete/Staffed | Created 06/27/2024 | Auth Extension | Concurrent Request | Order Number: 2023020<br>Patient ID/Name: 26445<br>Current Auth Expiration | 050129<br>58/TEST 5 TRAINER 5<br>Date: 03/10/2023 | Admission Num<br>Admission Start | ber: 340127<br>02/11/2023 |        |
|                 |                         |                 |                           |                            |                    |                |                    | Item                                                                       |                                                   | Quantity                         | Quantity Approved         |        |
|                 |                         |                 |                           |                            |                    |                |                    | T1030 REGISTERED NU                                                        | IRSE VISIT                                        | 7                                | 7                         |        |
|                 |                         |                 |                           |                            |                    |                |                    | G0151 PHYSICAL THEF                                                        | APY VISIT                                         | 7                                | 7                         |        |
|                 |                         |                 |                           |                            |                    |                |                    | New Auth<br>Expiration Date<br>Add Note<br>Supporting<br>Documents         | mm/dd/yyyyy  the Browse (PDF)  Submit Request     |                                  |                           | E<br>I |

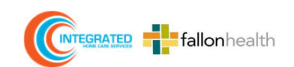

4 8

### Home Health Admission Auth Extension Cont'd

|                                                                                                    | Request Auth Extension           |                                                         |                   |    |
|----------------------------------------------------------------------------------------------------|----------------------------------|---------------------------------------------------------|-------------------|----|
| Order Number: 202302050129<br>Patient ID/Name: 264458/TEST 5 TRAINER 5<br>Current Auth Expiration Date: 03/10/2023 |                                  | Admission Number: 340127<br>Admission Start: 02/11/2023 |                   |    |
| ltem                                                                                                    |                                  | Quantity                                                | Quantity Approved |    |
| T1030 REGISTERED NU                                                                                                | RSE VISIT                        | 7                                                       | 7                 |    |
| G0151 PHYSICAL THER                                                                                                | APY VISIT                        | 7                                                       | 7                 |    |
| New Auth<br>Expiration Date                                                                                        | mm/dd/yyyy                       |                                                         |                   | ÷. |
| Add Note                                                                                                    |                                  |                                                         |                   | li |
| Supporting<br>Documents                                                                                            | Browse (PDF)      Submit Request |                                                         |                   |    |

On the NEW AUTH EXTENSION REQUEST page, you can enter a **NEW EXPIRATION DATE** (Extension) with a note specifying the reason for the extension.

Documents can be uploaded by clicking **BROWSE.** 

To save your request, select SUBMIT **REQUEST.** 

Request saved successfully.

Please note, you must enter a New Auth Expiration Date prior to uploading a document.

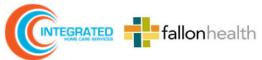

### Home Health Admission Concurrent Request

To submit a concurrent order, select **NEW CONCURRENT ORDER REQUEST, please note:** a concurrent order request will only be available after **"ACTIVATING YOUR ADMISSION BY ENTERING YOUR START OF CARE DATE (SOC)"** and the concurrent order request feature will be available and tied to the initial authorization for the patient .

| Associated O    | rders      |                 |            |                  |            |                |                    |
|-----------------|------------|-----------------|------------|------------------|------------|----------------|--------------------|
| Referral Number | Auth From  | Auth Expiration | Is Initial | Status           | Created    | Auth Extension | Concurrent Request |
| H-202406270773  | 06/27/2024 | 07/24/2024      | true       | Complete/Staffed | 06/27/2024 | Request        | Request            |

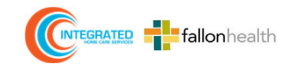

|                                                                       | Concurr                             | ent Order Request                                    |   |
|-----------------------------------------------------------------------|-------------------------------------|------------------------------------------------------|---|
| Patient Info                                                          | þ                                   |                                                      |   |
| Patient ID/Name: 264<br>Date of Birth: 04/01/19<br>Member ID: 123W888 | 458 / TEST 5 TRAINER 5<br>950<br>38 | Address:<br>5555 N19 AVENUE<br>JACKSONVILLE, FL 5555 |   |
| Request Int                                                           | fo                                  |                                                      |   |
| Admission Number: 3<br>Admission Start: 02/13                         | 40127<br>3/2023                     |                                                      |   |
| Assessmen                                                             | t                                   |                                                      |   |
| Auth Start Date                                                       | mm/dd/yyyy                          |                                                      | t |
| Is Patient<br>Homebound?                                              | O Yes O No                          |                                                      |   |
| What specific skilled service is being                                |                                     |                                                      |   |
| (explain)?                                                            |                                     |                                                      |   |
| Is the patient/caregiver being taught?                                | ⊖ Yes ⊖ No                          |                                                      |   |
| Services                                                              |                                     |                                                      |   |
|                                                                       | Add a service:                      |                                                      |   |
| HCPC Code                                                             |                                     |                                                      |   |
| Quantity                                                              |                                     |                                                      |   |
|                                                                       | Add Service                         |                                                      |   |
| Documents                                                             | 5                                   |                                                      |   |
| 🎎 Upload Supportin                                                    | ng Documentation (PDF)              |                                                      |   |
|                                                                       |                                     |                                                      |   |

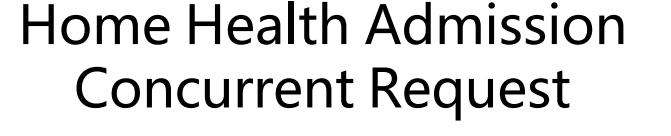

When submitting **RE-AUTHORIZATION/CONCURRENT** requests you must first enter the AUTH START DATE and answer each question and please provide a detailed explanation in order to avoid delays/denial.

Please enter the services and quantities you are requesting.

Once these have been completed, it is mandatory for you to upload your PDF documents, verifying the need for these additional visits.

**NOTE:** THE NEW AUTH START DATE REQUEST NEEDS TO BE APPROVED BY IHCS HOME HEALTH AND THE HEALTH PLAN. UNTIL APPROVED, IT WILL SHOW AS PENDING AUTH REQUEST. ONCE APPROVED, THE STATUS WILL SHOW AS APPROVED.

You will see a success message once saved.

Request saved successfully. View Request

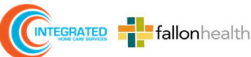

### Home Health Admission Concurrent Request: How to Modify/Edit

| Services             |                |          |        |
|----------------------|----------------|----------|--------|
| ltem                 |                | Quantity |        |
| S9140 - LPN DIABETIC | VISIT          | 5        | Remove |
|                      | Add a service: |          |        |
| HCPC Code            |                |          | ~      |
| Quantity             |                |          |        |
|                      | Add Service    |          |        |

After selecting the service (HCPC Code), you have the option to **EDIT** and/or **REMOVE**. Please note once a request has been submitted, it cannot be modified. You will need to cancel your request and submit as new.

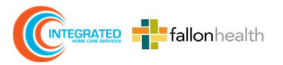

# PATIENT PROPERTIES PAGE

You can navigate to the **PATIENT PROPERTIES** page by clicking on the patient's name from the grid on the **ORDERS & AUTHS** and **ADMISSIONS** page.

### Orders & Auths:

| Location            | ID             | Status | Category    | Patient                                       | Created    | Details |
|---------------------|----------------|--------|-------------|-----------------------------------------------|------------|---------|
| Denver - 9263330901 | H-202302050132 | New    | Home Health | <mark>TEST 1 TRAINER 1</mark><br>954-111-1111 | 02/05/2023 | Details |

### **Admissions:**

| Location            | Admission # | Status | Patient                          | Created On | Start of Care | Details |
|---------------------|-------------|--------|----------------------------------|------------|---------------|---------|
| Denver - 9263330901 | 336948      | Active | TEST 5 TRAINER 5<br>305-305-9111 | 01/24/2023 | 02/02/2023    | Details |

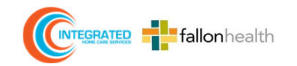

# PATIENT PROPERTIES PAGE

#### **Patient Comments**

Includes comments added by the IHCS team.

#### **Insurance Information**

Includes details about the patient's insurance – Health Plan, Effective Date, Primary Insured, Primary Insurer and Secondary Insurer.

### **Medical Details**

Includes medical details about the patient – ICD-10, Directions/Instructions, Allergies, Oxygen, Diabetes, and Enteral Nutrition information.

### **Physician Details**

Includes details about the patient's PCP. Information related to the referring physician for an order will be found on the authorization details. Information included will be the name, address, phone, fax and email for the doctor, their federal Tax ID #, UPIN #, PR #, NPI #, and PECOS details.

### **Patient Notes**

Includes a history of notes about the patient with the most recent at the top. This section will also allow the network provider to enter notes. Once you enter a new note, it will display at the top of the section.

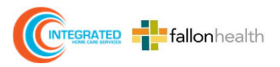

### **REQUESTING PATIENT UPDATE**

Here you can find **demographic information** about the patient, including:

 $\geq$ 

- Name
- Mailing Address
- Billing Address
- Phone Number
- Emergency Contact Information
- Information➢ Preferred Language➢ Date of Birth

Patient Representative

- Height
- Weight
- > Gender

| Patient Information        |                                        |                        |  |
|----------------------------|----------------------------------------|------------------------|--|
| Patient Name:<br>ALAN TEST | <b>Preferred Language</b> :<br>English | Request Patient Update |  |

To request an update to patient's demographic, select REQUEST PATIENT UPDATE Select the **LOCATION** and a request of what needs to be updated on the patient's demographic profile.

Both location and request are required fields.

|                          | Request Patient Update |   |
|--------------------------|------------------------|---|
| MedTrac ID/Name: 1000    | 1024 / ALAN TEST       |   |
| Member ID: A343434343    | 34                     |   |
| Date of Birth: 11/24/201 | 9                      |   |
|                          |                        |   |
| Location                 |                        | ~ |
| Request                  |                        |   |
|                          | Submit Request         |   |

Once you click **SUBMIT REQUEST**, you will receive verification that the request was submitted successfully.

| Request saved success     | sfully.                                    |    |
|---------------------------|--------------------------------------------|----|
| MedTrac ID/Name: 2644     | 45 / TEST 1 TRAINER 1                      |    |
| Member ID: 123W45678      |                                            |    |
| Date of Birth: 12/08/1961 | 1                                          |    |
|                           |                                            |    |
| Location                  | Denver - 9263330901                        | ~  |
| Request                   | Please update member's last name spelling. |    |
|                           |                                            | 11 |

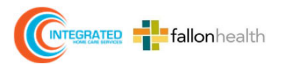

## HOME HEALTH ADMISSIONS - DISCHARGE

| Home                                       | e Health Admission Details |    |
|--------------------------------------------|----------------------------|----|
| Admission Number: 336948                   |                            |    |
| Admission Status: Active                   |                            |    |
| Admission Create Date: 01/24/2023          |                            |    |
| Start Date: 01/24/2023                     |                            |    |
| Patient ID/Name: 264458 / TEST 5 TRAINER 5 |                            |    |
| Start of Care Date 02/02/2023              | Discharge mm/dd/yyyy       | Ξ. |
| Notes                                      | Date                       |    |
|                                            | NOMNC Ves No               |    |
|                                            | Notes                      |    |
| Save Start of Care                         |                            |    |
|                                            |                            | 4  |
|                                            | Discharge Admission        |    |

If a NOMNC was issued, select **YES**. A **NOMNC Issue Date** will generate along with an **UPLOAD NOMNC DOCUMENT** option.

#### IF A NOMNC WAS ISSUED, YOU MUST UPLOAD!

| NOMNC    | ● Yes ○ No     |  |
|----------|----------------|--|
| NOMNC    | mm/dd/yyyy     |  |
| Upload   | 🏝 Browse (PDF) |  |
| Document |                |  |
| Notes    |                |  |
|          |                |  |

In order to **DISCHARGE** your patient, input the **Discharge Date**.

|           | Other                       |   |
|-----------|-----------------------------|---|
|           | PT Refused Further Services |   |
|           | RN Eval Only                |   |
| Notes     |                             |   |
| Reason    |                             | ~ |
| Issued    |                             |   |
| NOMNC     | ○ Yes ● No                  |   |
| Date      |                             |   |
| Discharge | mm/dd/yyyy                  |   |

If a **NOMNC** was **NOT** issued select a reason from the drop-down menu.

- Include applicable notes
- Click SUBMIT to complete the DISCHARGE process

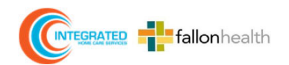

### HOME HEALTH ADMISSIONS - NOMNC DISCHARGE for Medicare Providers

Providers are required to comply with state and federal laws. With respect to Medicare patients who are discharged from home health care, CMS requires Providers to timely issue a Notice of Medicare Non-Coverage (NOMNC) to the patient. The following are some steps Providers should take to ensure compliance with this NOMNC requirement:

- **Prior to discharging patient** from home health services, determine whether the patient is a Medicare Advantage member.
- If the patient is a Medicare Advantage member, provide the patient with a NOMNC form at least 48 hours prior to discharge. Please note the patient or the patient's authorized representative must sign and date the notice.
- Utilize the approved CMS NOMNC Form template and complete as directed by CMS.
- **Providers are required to upload** <u>completed (dated/signed)</u> NOMNC in the MedTrac Portal.
- The required NOMNC forms are audited quarterly

While this NOMNC form is generated automatically with the authorization and easily accessible in the MedTrac portal, it is the responsibility of the care team to verify its accuracy and relevance to the specific patient scenario.

For more information on the proper steps regarding the processing of a NOMNC form please attended our regularly schedule MedTrac Portal training sessionsfor our Home Health providers.

| 123 test st Denver, CO 81010<br>343-567-5645<br>Notice of Medicare Non-Coverage<br>Patient name: TEST 5 TRAINER 5 Patient number: 123W88888<br>The Effective Date Coverage of Your Current Services Will End:                                                                                                    | If you have Original Medicare: Call the QIO listed     If you belong to a Medicare health plan: Call your     Plan contact information:     Simply Healthcare     877-577-0115     TTY users 711 | on page 1.<br>plan at the number given below.        |
|----------------------------------------------------------------------------------------------------|----------------------------------------------------------------------------------------------------|------------------------------------------------------|
| <ul> <li>Your Medicare provider and/or health plan have determined that Medicare probably will not pay for<br/>your current Home Health services after the effective date indicated above.</li> <li>You may have to pay for any services you receive after the above date.</li> </ul>                                                                                                    | Additional Information (Optional):                                                                                                    |                                                      |
| Your Right to Appeal This Decision                                                                                                    |                                                                                                    |                                                      |
| You have the right to an immediate, independent medical review (appeal) of the decision to end Medicare coverage of these services. Your services will continue during the appeal.                                                                                                    | Please sign below to indicate you received and understo                                                                                                    | od this notice.                                      |
| <ul> <li>If you choose to appeal, the independent reviewer will ask for your opinion. The reviewer also will look at your medical records and/or other relevant information. You do not have to prepare anything in writing, but you have the right to do so if you wish.</li> </ul>                                                                                                    | I have been notified that coverage of my services will en<br>notice and that I may appeal this decision by contacting i                                                                          | I on the effective date indicated on this<br>my QIO. |
| <ul> <li>If you choose to appeal, you and the independent reviewer will each receive a copy of the detailed<br/>explanation about why your coverage for services should not continue. You will receive this detailed<br/>notice only after you request an appeal.</li> </ul>                                                                                                    | Signature of Patient or Representative                                                                                                    | Date                                                 |
| <ul> <li>If you choose to appeal, and the independent reviewer agrees services should no longer be covered<br/>after the effective date indicated above;</li> </ul>                                                                                                    |                                                                                                    |                                                      |
| o Neither Medicare nor your plan will pay for these services after that date.                                                                                                    |                                                                                                    |                                                      |
| If you stop services no later than the effective date indicated above, you will avoid financial liability.                                                                                                    |                                                                                                    |                                                      |
| How to Ask For an Immediate Appeal                                                                                                    |                                                                                                    |                                                      |
| You must make your request to your Quality Improvement Organization (also known as a QIO). A QIO is the independent reviewer authorized by Medicare to review the decision to end these services.                                                                                                    |                                                                                                    |                                                      |
| <ul> <li>Your request for an immediate appeal should be made as soon as possible, but no later than noon of<br/>the day before the effective date indicated above.</li> </ul>                                                                                                    |                                                                                                    |                                                      |
| <ul> <li>The QIO will notify you of its decision as soon as possible, generally no later than two days after the effective date of this notice if you are in Original Medicare. If you are in a Medicare health plan, the QIO Number: 1-888-317-0751 or via Fecasimile: 1-844-878-7921, TTY: 711 generally will notify you of its decision by the effective date of this notice.</li> </ul> |                                                                                                    |                                                      |
| Call your QIO at: 1-888-317-0751 or via Facaimile: 1-844-878-7921, TTY: 711 to appeal, or if you have questions.                                                                                                    |                                                                                                    |                                                      |
| See page 2 of this notice for more information.                                                                                                    |                                                                                                    |                                                      |
|                                                                                                    |                                                                                                    |                                                      |

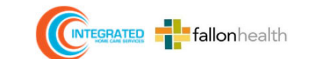

# HOME HEALTH ADMISSIONS - DISCHARGE

|                                            | Home Health Admission Details |                            |
|--------------------------------------------|-------------------------------|----------------------------|
| Admission Number: 339365                   |                               |                            |
| Admission Status: Discharged               |                               | Once Discharge Date is     |
| Discharge Date: 02/13/2023                 |                               | entered, you will confirm  |
| Admission Create Date: 02/02/2023          |                               | the Discharge Status under |
| Start Date: 02/07/2023                     |                               | ADMISSION STATUS.          |
| Start of Care: 02/10/2023                  |                               |                            |
| Patient ID/Name: 264453 / TEST 3 TRAINER 3 |                               |                            |
|                                            |                               |                            |

You can view your **Discharged** patients by selecting Discharge in the Admission Status field.

| Admission Status | Discharged × |
|------------------|--------------|
|                  | Search       |
|                  |              |

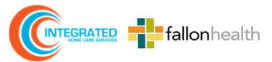

# **REQUESTS QUEUE**

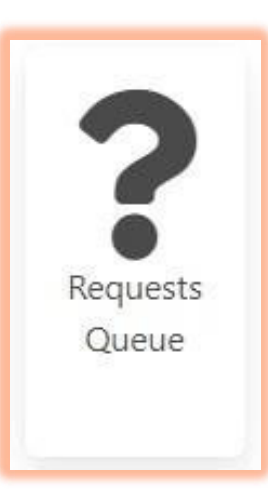

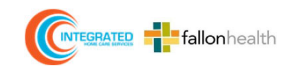

# **REQUESTS QUEUE**

The **REQUESTS QUEUE** allows a user to search the existing requests in the system.

### Filters include:

- > State
- Location
- Start Date
- End Date
- Last Name
- First Name

State Location Start Date End Date mm/dd/yyyy 🖃 ... 12/13/2022 Last Name First Name MedTrac ID Member ID Admission Number **Request Type** Home Health Update Patient Request Status Search

**Request Queue** 

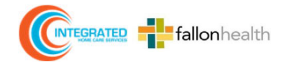

- MedTrac ID
- > Member ID
- Admission Number
- Request Type
   Status
- Status

### **VIEWING REQUEST STATUS**

You can view your Request Status by selecting your Request Type and Status.

Under **Request Type** you will be able to view:

- Home Health Auth Extension Request
- Home Health Update Patient Request
- Home Health Concurrent Request

Under Status you will be able to view:

- > New
- Pending
- Processed
- ➤ Cancelled
- Partially Processed
- Auto Approved

| Request                | Туре Ноте       | Health Auth Ext Request ×                | Home Health Up      | date Patient Request 🛛 🗙 | Home Health | Concurrent Reque    | at X    |
|------------------------|-----------------|------------------------------------------|---------------------|--------------------------|-------------|---------------------|---------|
| S                      | tatus New       | × Pending × Proce                        | essed × Cancell     | ed × Partially Proc      | essed X Aut | o Approved X        |         |
|                        |                 |                                          |                     | Search                   |             |                     |         |
| Location               | Request<br>Date | Туре                                     | Admission<br>Number | Order<br>Number          | Status      | Patient             | Details |
| Denver -<br>9263330901 | 02/13/2023      | Home Health<br>Update Patient<br>Request |                     |                          | New         | TEST 1<br>TRAINER 1 | Details |
| Denver -<br>9263330901 | 02/13/2023      | Home Health<br>Concurrent<br>Request     | 340127              |                          | Cancelled   | TEST 5<br>TRAINER 5 | Details |
| Denver -<br>9263330901 | 02/13/2023      | Home Health<br>Concurrent<br>Request     | 340127              |                          | Cancelled   | TEST 5<br>TRAINER 5 | Details |
| Denver -<br>9263330901 | 02/13/2023      | Home Health Auth<br>Ext Request          | 340127              | 202302050129             | New         | TEST 5<br>TRAINER 5 | Details |
| Denver -<br>9263330901 | 02/13/2023      | Home Health Auth<br>Ext Request          | 340127              | 202302050129             | New         | TEST 5<br>TRAINER 5 | Details |

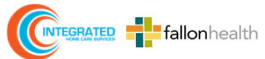

### UPDATING AND CANCELLING REQUESTS

| Admission Number          Request Type       Home Health Auth Ext Request × Home Health Update Patient Request × Home Health Concurrent Request × |                 |                                          |                     |                                |           |                     |         |
|----------------------------------------------------------------------------------------------------|-----------------|------------------------------------------|---------------------|--------------------------------|-----------|---------------------|---------|
| S                                                                                                    | tatus New       | × Pending × Proce                        | ssed × Cancelle     | d × Partially Proces<br>Search | sed × Aut | o Approved ×        |         |
| Location                                                                                                    | Request<br>Date | Туре                                     | Admission<br>Number | Order<br>Number                | Status    | Patient             | Details |
| Denver -<br>9263330901                                                                                                    | 02/13/2023      | Home Health<br>Concurrent<br>Request     | 340127              |                                | New       | TEST 5<br>TRAINER 5 | Details |
| Denver -<br>9263330901                                                                                                    | 02/13/2023      | Home Health Auth<br>Ext Request          | 340127              | 202302050129                   | New       | TEST 5<br>TRAINER 5 | Details |
| Denver -<br>9263330901                                                                                                    | 02/13/2023      | Home Health<br>Update Patient<br>Request |                     |                                | New       | TEST 1<br>TRAINER 1 | Details |

Any updates to the request(s) require a note and supporting document.

To update or cancel your request, select **DETAILS**.

When you select **UPDATE REQUEST**, you will see the *new note and document along with* 

a success message.

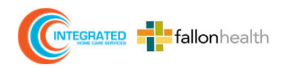

|                                                                                                    | Concurren                    | nt Order Request                                                      |                     |
|----------------------------------------------------------------------------------------------------|------------------------------|-----------------------------------------------------------------------|---------------------|
| Patient Info                                                                                                    |                              |                                                                       |                     |
| Patient ID/Name: 264458 / TEST 9<br>Date of Birth: 04/01/1950<br>Member ID: 123W88888                                   | TRAINER 5                    | Address:<br>5555 N19 AVENUE<br>JACKSONVILLE, FL 55555                 |                     |
| Request Info                                                                                                    |                              |                                                                       |                     |
| Admission Number: 336948<br>Admission Start: 02/13/2023<br>Created By: Provider Training - Ad<br>Created On: 02/13/2023 | min                          | Assigned To:<br>Date From: 02/15/2023<br>Status: New<br>Order Number: |                     |
| Assessment                                                                                                    |                              |                                                                       |                     |
| Is Patient Homebound?: Yes<br>Skilled Service: Test 1 2 3                                                               |                              | Is patient/caregiver being taugh                                      | nt?: Yes            |
| Services                                                                                                    |                              |                                                                       |                     |
| Item                                                                                                    | Quantity                     | Quantity Approved                                                     | Status              |
| 99343 - LPN VISIT                                                                                                    | 5                            |                                                                       | New                 |
| <b>Documents</b> Adding and Managing Users - Med                                                                        | 1Trac Portal.pdf - 02/13/20: | 23 08:40:31 pm - Provider Training - Admin                            | D I                 |
| 2. Upload Supporting Document                                                                                           | ntation (PDF)                |                                                                       |                     |
| Request Notes His                                                                                                    | tory                         |                                                                       |                     |
| 02/13/2023 03:40:31 pm - Provide                                                                                        | r Training - Admin - New Ci  | oncurrent Request created by user Provide                             | r Training - Admin. |
| Add Note                                                                                                    |                              |                                                                       |                     |
|                                                                                                    |                              |                                                                       |                     |
|                                                                                                    |                              |                                                                       |                     |

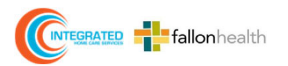

Any updates to the request(s) require a note and supporting document.

• To update or cancel your request, select UPDATE REQUEST or CANCEL.

• When you select **UPDATE REQUEST**, you will see the <u>new note and document along with</u> <u>a success message</u>.

#### **View Auth Extension Request** Request Details Admission Number: 339365 Order Number: 202302020278 Patient ID/Name: 264453/TEST 3 TRAINER 3 Admission Start: 02/07/2023 Current Auth Expiration Date: 03/07/2023 Request Created On: 02/13/2023 Requested Auth Expiration Date: 02/24/2023 Request Status: New Item Quantity **Quantity Approved** T1030 REGISTERED NURSE VISIT 7 7 7 7 G0151 PHYSICAL THERAPY VISIT Notes 02/13/2023 03:43:49 pm - Requesting additional visits due to wounds - Provider Training - Admin Add Note Supporting 1 Browse (PDF) Documents Adding and Managing Users - MedTrac Portal.pdf- Network Provider Portal User 02/13/2023 03:43:49 pm Update Request Cancel

Any updates to the request(s) require a note and supporting document.

To update or cancel your request, select **UPDATE REQUEST or CANCEL**.

When you select **UPDATE REQUEST,** you will see the <u>new note and document along with</u> <u>a success message.</u>

### View Patient Update Request

#### Request Details

MedTrac ID/Name: 264456 / TEST 4 TRAINER 4

Member ID: 123M45688

Date of Birth: 01/01/1945

Request Created On: 02/13/2023 03:45:37 pm

Request Assigned To:

**O** Status: New

Change Requested

Test 02132023

#### Notes

02/13/2023 03:45:37 pm - Patient Update Request Submitted - Provider Training - Admin

| Add Note |                 |       |
|----------|-----------------|-------|
|          | Add Note Cancel | li li |

Any updates to the request(s) require a note and supporting document.

### To update or cancel your request, select **UPDATE REQUEST or CANCEL**.

When you select **UPDATE REQUEST**, you will see the <u>new note and document along</u> <u>with a success message.</u>

Request Details

Request cancelled successfully

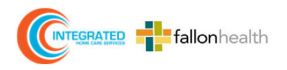

# CANCEL REQUEST

To cancel a request, select **CANCEL REQUEST**.

If you wish to add notes or documents after you have cancelled a request, you can navigate to the **REQUEST QUEUE** tab in the blue bar at the top of the page and search.

When you click the **DETAILS** button in the grid, you'll see the request you created.

|        | View Patient Update Request                                                      |
|--------|----------------------------------------------------------------------------------|
| 0      | Request Details                                                                  |
| Rei    | quest cancelled successfully                                                     |
| MedT   | ac ID/Name: 264456 / TEST 4 TRAINER 4                                            |
| Memb   | ver ID: 123M45688                                                                |
| Date o | of Birth: 01/01/1945                                                             |
| Reque  | st Created On: 02/13/2023 03:45:37 pm                                            |
| Reque  | st Assigned To:                                                                  |
| 0 9    | Status: Cancelled                                                                |
|        | Change Requested                                                                 |
| Tes    | t 02132023                                                                       |
|        | Notes                                                                            |
| 02/13/ | (2023 03:45:37 pm - Patient Update Request Submitted - Provider Training - Admin |

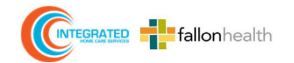

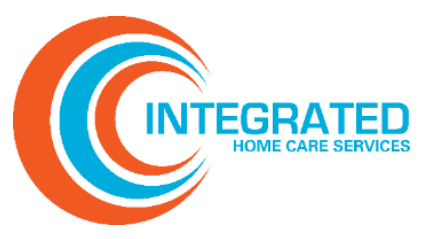

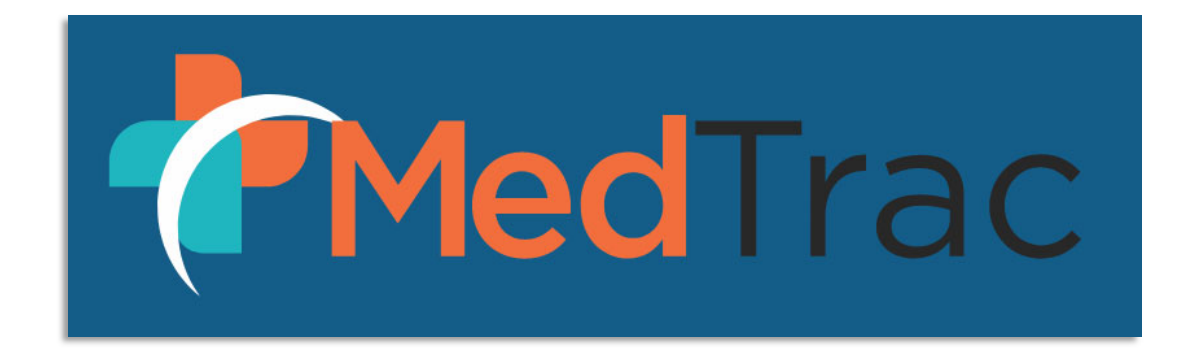

# Adding and Managing Users

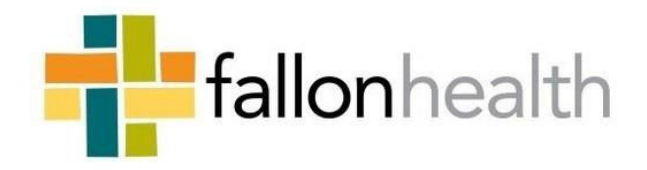

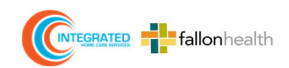

## **ADDING & MANAGING USERS**

Once you have been given PORTAL ADMIN access to the MedTrac portal, you will be able to add:

> Standard User Portal Admin

Sign in to the MedTrac Portal with your **PORTAL ADMIN** username and password.

**IHCS MedTrac Portal** https://providers.ihcscorp.com/#/sign-in

> If you have forgottenyour password, click Forgot Password for reset.

If you need additional assistance, please email **Provider Relations at** PR-Passwordsupport@ihcscorp.com

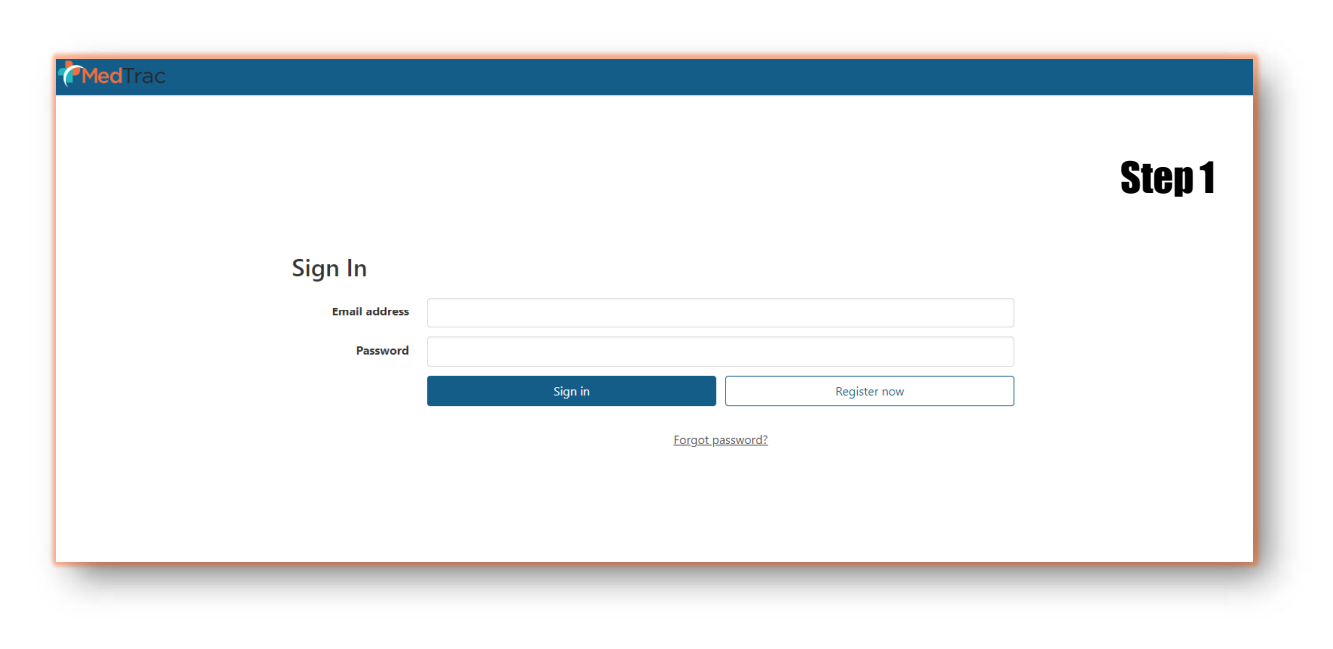

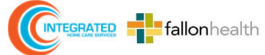

| ACTINC How Oders & Autor Report Super Ultrado Managelians Seport | Manage Users               | Step 2   Add User   Step 3                                        |
|------------------------------------------------------------------|----------------------------|-------------------------------------------------------------------|
|                                                                  | Location                   | User Type    Standard User   Portal Admin  First Name  Intel Name |
|                                                                  | Last Name                  | Email Locations                                                   |
| Collect & Aufta Heguerit Conve Seport Heavy Hill Hill Table      | User State Search Add User | EFT Permission Save Close                                         |

Step 1 - Select the Manage Users

**Step 2** - Enter your **Location**, then click **SEARCH**; Once location appears select **ADD USER** 

Step 3 – Complete form: Add First Name, Last Name, Email, Locations, and EFT permissions

> You will be able to select if the user will have Standard User access or Portal Admin access

Portal Admin access will allow that user to *create* and *manage* additional users Click SAVE

The new **Standard User** or **Portal Admin** will receive a verification link via email.

\* Please note the link will expire in 1 hour \*

*If the link expires, you will need to resubmit.* 

IHCS needs you to complete your registration process in order to access their Provider Portal. Please click the link below to verify. This link will expire in 1 hours.

https://localhost:44325/#/registration?token=b12c6ed1-c208-44c5-b939-58c397484f8c&email=medsupplycabine@test.com

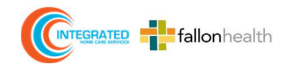

### Once registration has been verified via the link, the User will be required to input a new password.

| vieu nac Pro            | Svider Portal Registration                                                                                                    |   |
|-------------------------|----------------------------------------------------------------------------------------------------|---|
| o complete registration | , please enter a password below. If you need support, please contact your company administrator.                                                                              |   |
|                         | Password must contain the following:<br>X A lowercase letter<br>X A capital (uppercase) letter<br>X A number<br>X A pumber<br>X A special character<br>X Miniquem & character |   |
| Password                | Commission of Commission                                                                                                    | ۹ |
| Confirm Password        |                                                                                                    | ٩ |
|                         | Continue                                                                                                    |   |

### User password must contain the following:

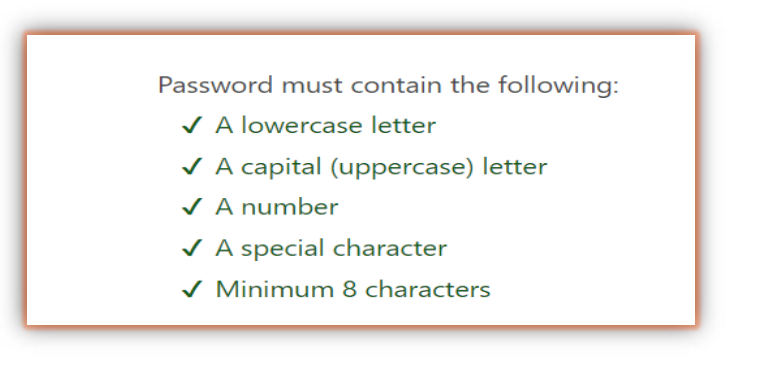

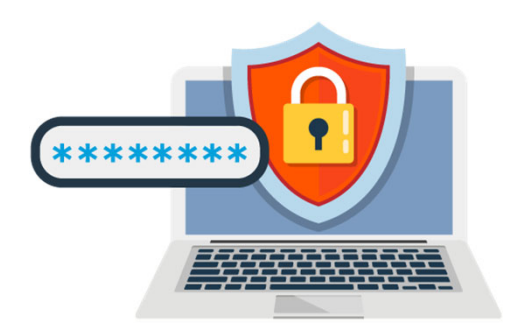

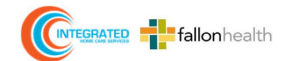

Once the new password is accepted, the User will be redirected to the portal sign-in page.

### MedTrac Provider Portal Registration

You have successfully registered your portal account. Press Continue in order to sign in.

Continue

| MedTrac  |              |              |  |
|----------|--------------|--------------|--|
| lş.      |              |              |  |
|          |              |              |  |
|          |              |              |  |
| Sign In  |              |              |  |
| Password |              |              |  |
|          | Sign in      | Register now |  |
|          | Forgot passv | word?        |  |
|          |              |              |  |
|          |              |              |  |
|          |              |              |  |
|          |              |              |  |
|          |              |              |  |

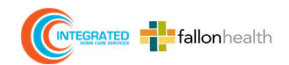

- Please note, after <u>5</u> incorrect password attempts, the account will be locked.
- If account is locked due to incorrect password, User must click on the Forgot Password hyperlink to reset their password. An email will be sent to the User's registered email with a reset link.

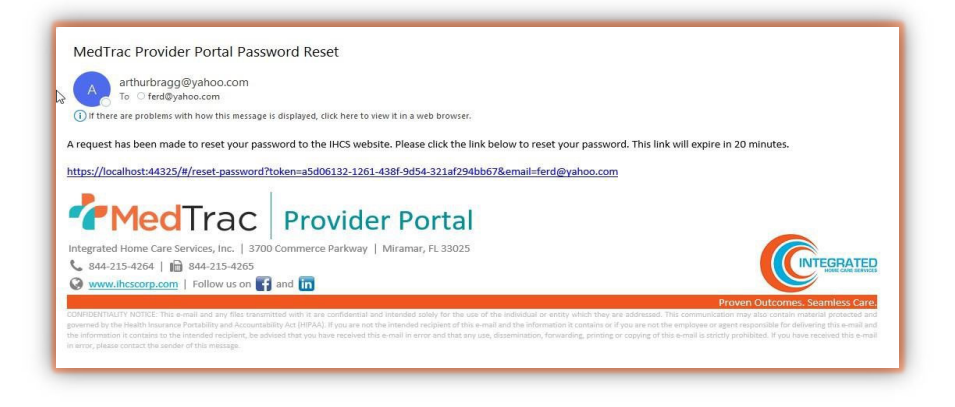

Once the password is reset, the user will be directed to login with the new password.

| MedTrac                                                                                                    | Medīrac                                                                     |
|----------------------------------------------------------------------------------------------------|-----------------------------------------------------------------------------|
| B     Reset Password     Particular     Particular </th <th>Reset Password<br/>Vor passoor has been reset. You may now use it to log in.</th> | Reset Password<br>Vor passoor has been reset. You may now use it to log in. |

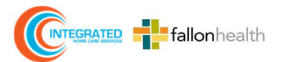

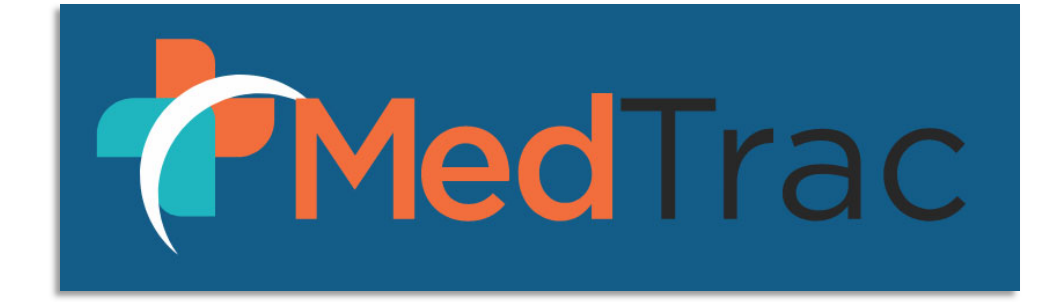

# EDITING/UPDATING & REVOKING USERS

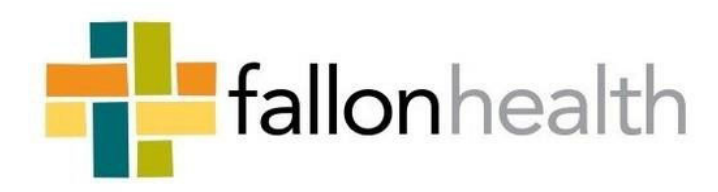

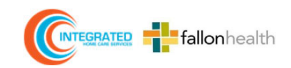

### Portal Admins have access to the Manage Users feature:

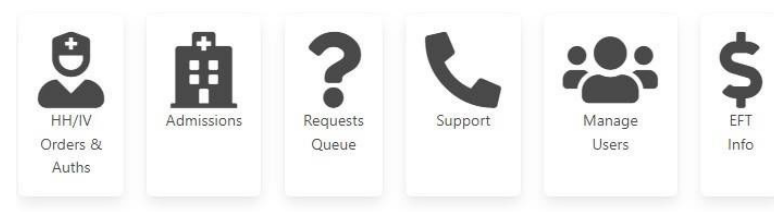

# The Manage Users page allows searching for users associated with the Network Provider Select EDIT USER:

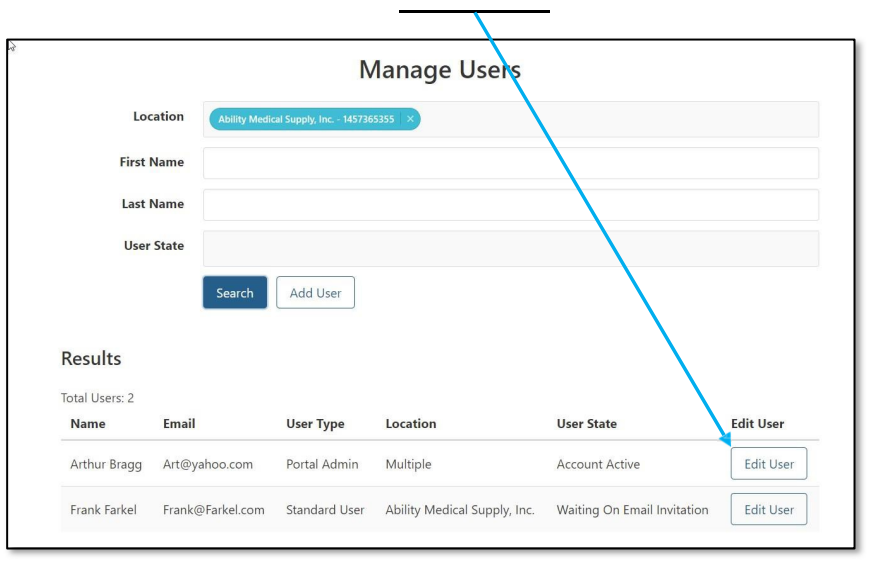

The **Portal Admin** can edit the user and also change the user state, in this case the user can be **REVOKED**. Once a user is **REVOKED**, the Admin will see a **"Resend Registration Email"** button, this is the only way a **REVOKED** user can be re-activated.

Note: A PORTAL ADMIN has two important restrictions:

- 1. They cannot make themselves a "Standard User"
  - 2. They cannot Revoke their own account

|                              |                                 | Edit User                     |                  |                                 |
|------------------------------|---------------------------------|-------------------------------|------------------|---------------------------------|
| User Type 🛛 🖲                | Standard User O Portal A        | Admin                         |                  |                                 |
| First Name                   | Frank                           |                               |                  |                                 |
| Last Name                    | Farkel                          |                               |                  |                                 |
| Email                        | Frank@Farkel.com                |                               |                  |                                 |
| Locations                    | Ability Medical Supply, Inc 145 | 7365355   ×                   |                  |                                 |
| User State                   | Waiting On Email Invitatio      | n                             |                  |                                 |
| EFT Permission               | 1                               |                               |                  |                                 |
|                              | Save                            | Revoke User Close             |                  | Close                           |
| Date                         | User Status                     | History<br>Event              | Email            | Changed By                      |
| 2022-04-<br>13T17:51:18.413Z | Waiting On Email<br>Invitation  | Registration Email Sent       | Frank@Farkel.com | Network Provider Portal<br>User |
| 2022-04-13T17:51:18.4Z       | Waiting On Email<br>Invitation  | Verify Email Token<br>Created | Frank@Farkel.com | Arthur Bragg                    |
| 2022-04-13T17:51:18.4Z       | Waiting On Email<br>Invitation  | State Change                  |                  | Arthur Bragg                    |

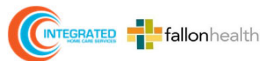

### If the **PORTAL ADMIN** changes/updates a User's email address, the following confirmation dialog appears:

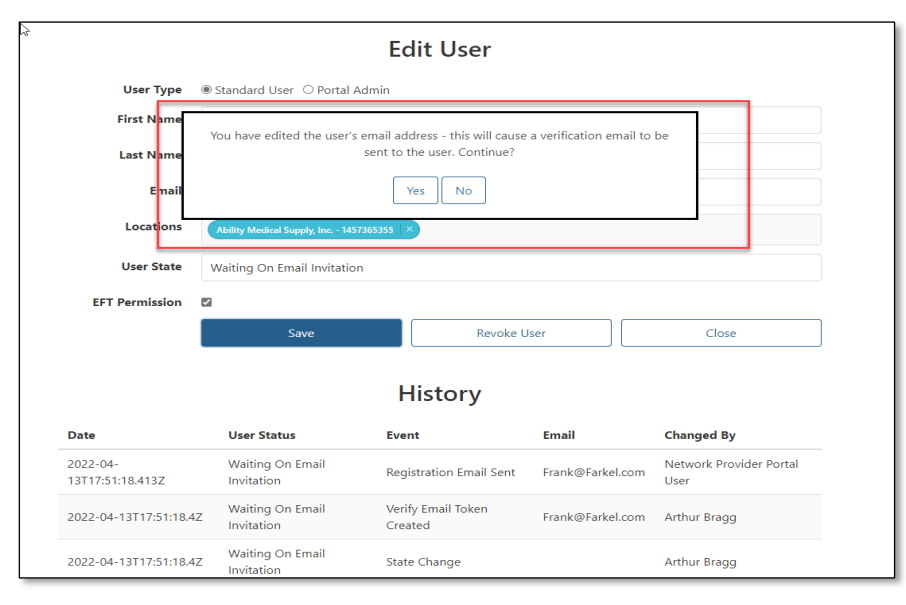

#### Email addresses are checked for duplicates:

| Last Name | Farkel                                      |   |
|-----------|---------------------------------------------|---|
| Email     | AAA@gmail.com                               |   |
|           | The Email Address is already used.          |   |
| Locations | Ability Medical Supply, Inc 14573653355 🛛 × | N |

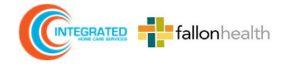

#### **ADD USER** brings up the Edit page in New User mode:

|                  | Add User                       |       |  |
|------------------|--------------------------------|-------|--|
| User Type        | ● Standard User ○ Portal Admin |       |  |
| First Name       |                                |       |  |
| Last Name        |                                |       |  |
| Email            |                                |       |  |
| Locations        |                                |       |  |
| EFT Permission   |                                |       |  |
|                  | Save                           | Close |  |
|                  | History                        |       |  |
| o results found. |                                |       |  |

If **PORTAL ADMIN** is selected you will no longer see the LOCATION dropdown. PORTAL ADMINS are given automatic access to all locations within the TIN.

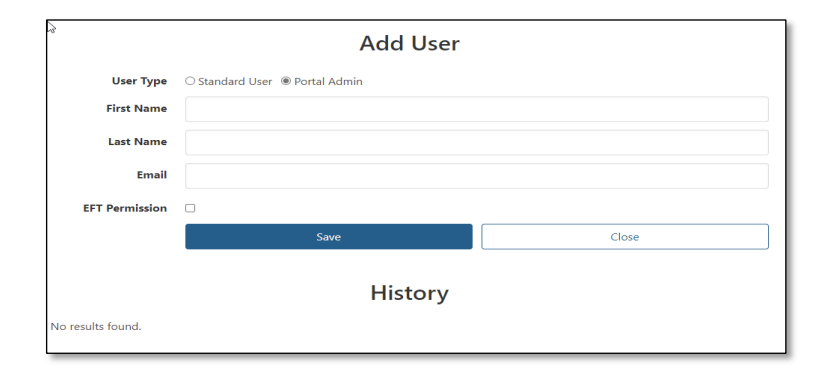

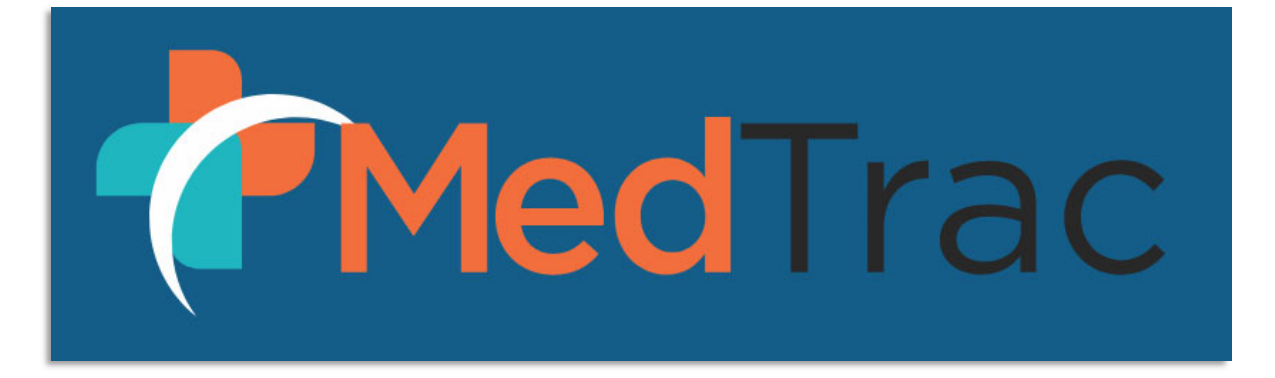

# SUPPORT & PROFILE

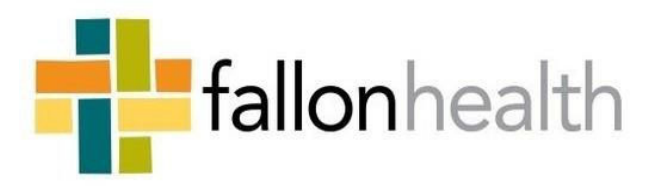

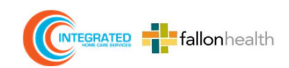

The **SUPPORT** page is accessed by clicking the support tile or the support item in the menu. All users have access to the support page.

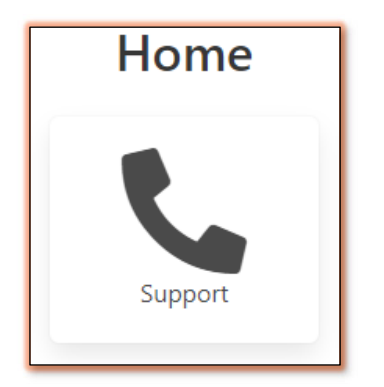

#### Support

Contact Number for Provider Relations and Services: 844-215-4264 - Option 4

#### Email:

PR-PasswordSupport@ihcscorp.com - To be used when submitting password issues. EOP@ihcscorp.com - To be used when related to EOB and EOP issues. EFT@ihcscorp.com - To be used when submitting new EFT requests. Thank you. IHCS PR Team

A user can update their email address or password using the **PROFILE** page. To access the **PROFILE** page, a User can hover over the person icon on the top right of the screen, and select PROFILE.

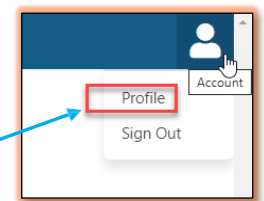

This will take the user to the **PROFILE** page.

| Profile                 |                                                                                                    |  |
|-------------------------|----------------------------------------------------------------------------------------------------|--|
| Enter your new passwor  | rd or email below.                                                                                                    |  |
| Current Email           | providertraining@ihcscorp.com                                                                                                    |  |
| New Email Address       | providertraining@ihcscorp.com                                                                                                    |  |
|                         | Password must contain the following:<br>✓ A lowercase letter<br>✓ A capital (uppercase) letter<br>✓ A number<br>✓ A special character<br>✓ Minimum 8 characters |  |
| New Password            |                                                                                                    |  |
| Confirm New<br>Password |                                                                                                    |  |
|                         | Update Profile                                                                                                    |  |
|                         |                                                                                                    |  |

After the User enters their changes, they click UPDATE PROFILE and will receive a message with instructions on how to proceed.

#### Account Settings

Your credentials have been updated. You'll need to sign back in. If you've changed your email address, please check your email for validation instructions first.

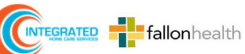

# IMPORTANT LINKS

MEDTRAC: <u>https://providers.ihcscorp.com/#/sign-in</u>

IHCS: <u>https://ihcscorp.com/provider-portal/</u>

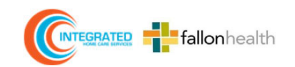

# **Contact Us**

Provider Relations: (844) 215-4264 – Option 4

Authorization Requests/Inquiries: (844) 215-4264 Fax: (844) 215-4265

### **Email:**

Provider Services: Providerservices@ihcscorp.com

Password Reset: PR-PasswordSupport@ihcscorp.com

Provider Training: Providertraining@ihcscorp.com

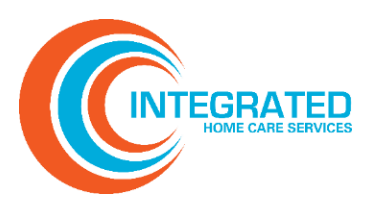

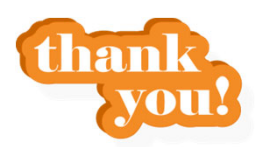

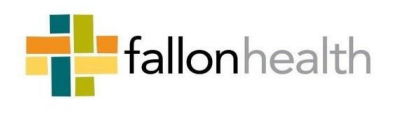

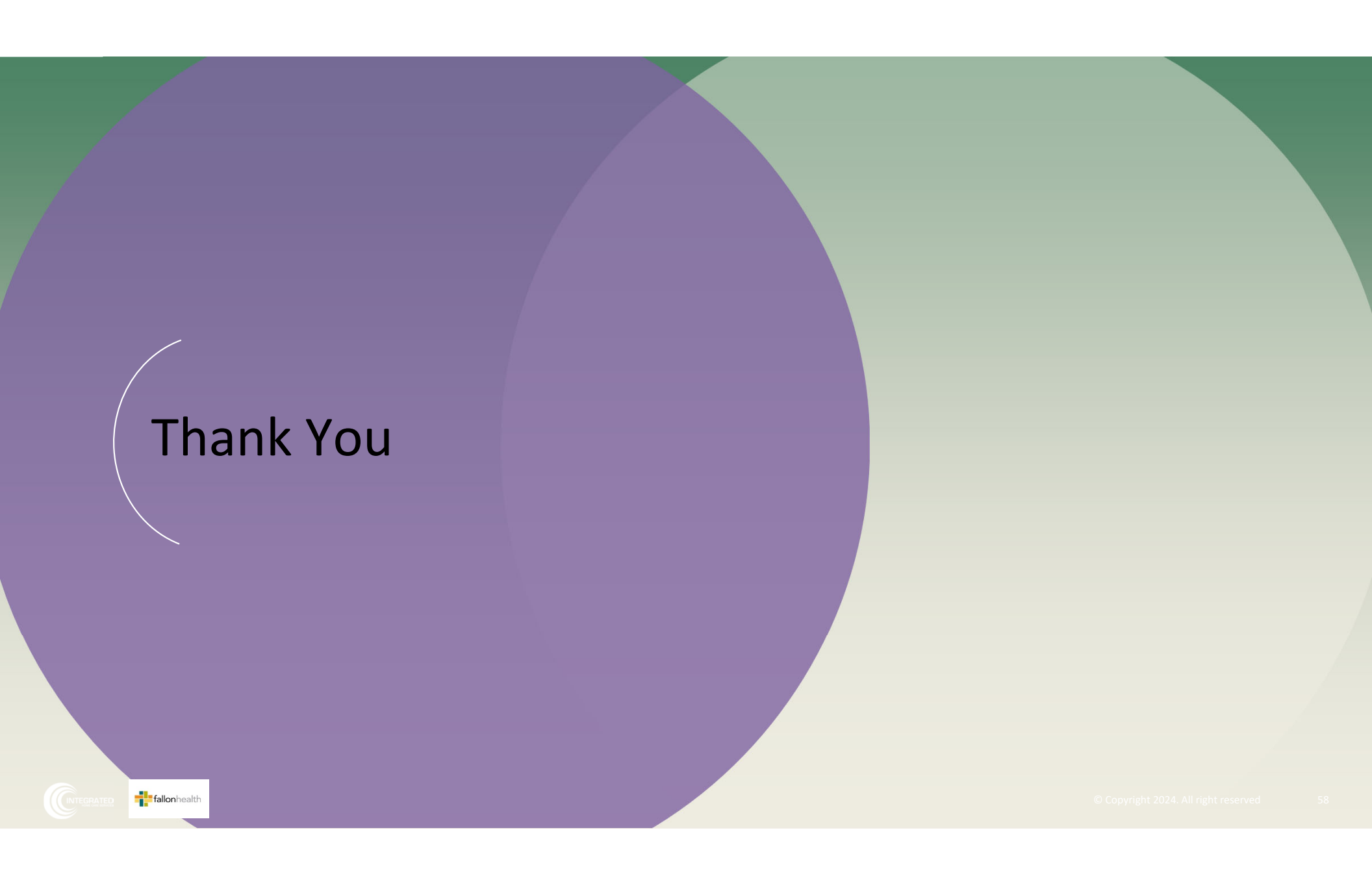